# Extended Validation Zertifikate von einer Windows Server 2008 R2 CA ausstellen

## CA Verwaltung starten

Doppelte Zertifikatvorlage von der Zertifikatvorlage Webserver

Name fuer die Vorlage waehlen

| Eigenschaften der neuen Vorlage 🛛 🛛 🛛                                                                                                    |  |  |  |  |
|----------------------------------------------------------------------------------------------------|--|--|--|--|
| Antragstellername Server Ausstellungsvoraussetzungen<br>Abgelöste Vorlagen Erweiterungen Sicherheit<br>Allgemein Anforderungsverarbeitung Kryptografie               |  |  |  |  |
| Vorlagenanzeigename:                                                                                                    |  |  |  |  |
| Webserver-ExtendedValidation                                                                                                    |  |  |  |  |
| Unterstützte Zertifi-<br>zierungsstellen (Min.): Windows Server 2008 Enterprise                                                                                      |  |  |  |  |
| Vorlagenname:                                                                                                    |  |  |  |  |
| Webserver-ExtendedValidation                                                                                                    |  |  |  |  |
| Gültigkeitsdauer: Erneuerungszeitraum:                                                                                                    |  |  |  |  |
| Zettitikat in Active Directory veroftentlichen     Nicht automatisch neu registrieren, wenn ein identisches Zertifikat     bereits in Active Directory vorhanden ist |  |  |  |  |
| Vorhandenen Schlüssel für automatische Erneuerung von<br>Smattcardzertifikaten verwenden, falls Erstellung eines neuen Schlüssel<br>nicht möglich ist                |  |  |  |  |
| OK Abbrechen Übernehmen Hilfe                                                                                                    |  |  |  |  |

Erweiterungen – Ausstellungsrichtlinien – Neue Ausstellungsrichtlinie

| Eigenschaften der neuen Vorlage                                                                                                    | X                                                                                                    |
|----------------------------------------------------------------------------------------------------|----------------------------------------------------------------------------------------------------|
| Antragstellername Server Ausstellungsvoraussetzur                                                                                                    | ngen   Anmeldung                                                                                                    |
| Allgemein Anforderungsverarbeitung Kryptogra                                                                                                    | afie                                                                                                    |
| Abgelöste Vorlagen Erweiterungen Sicherh                                                                                                    | heit                                                                                                    |
| Markieren Sie eine Erweiterung, und klicken Sie auf "Bearbeiten", um zu ändern.         Erweiterungen in dieser Vorlage:         Anwendungsrichtlinien         Basiseinschrächtinien         Schtil Ausstellungsrichtlinien         Schtil Ausstellungsrichtlinien         Bedingungen ein Zertifikat | Anmeldung, KDC-Authentifizierung Anmeldung, KDC-Authentifizierung en K die Ausstellungsbedingungen eines ungsrichtlinie für die von dieser Vorlage                                                                                                    |
| Alle ausgegebenen Richtlinien<br>Europisches qualifiziertes Zertifizet<br>Hinzufüge<br>Hinzufüge<br>Diese Erweiter                                                                                                    | At           Neue Ausstellungsrichtlinie         X           Geben Sie für die neue Richtlinie einen Namen und einen Pfad für die Zettifikatverwendungserklärung (CPS) ein, und ändern Sie die Dbjektkennung (falls erforderlich).         Name:           I         Pfad für die Zettifikatverwendungserklärung:         Dbjektkennung:           I         Dijektkennung:         Dijektkennung:           I         Markenung:         Dijektkennung:           I         Dijektkennung:         Dijektkennung:           Dijektkennung:         Dijektkennung:         Dijektkennung: |

Namen vergeben, Pfad fuer die Zertifikatverwendungserklaerung angeben und die Objektkennung in die Zwischenablage kopieren.

| Ausstellungsrichtlinie bearbeiten       ×         Geben Sie den neuen Namen oder den Pfad für die       Zertifikatverwendungserklärung (CPS) dieser Richtlinie ein. |
|----------------------------------------------------------------------------------------------------|
| Name:<br>Extended Validation Certificate                                                                                                    |
| Pfad für die Zertifikatverwendungserklärung:<br>http://                                                                                                    |
| Objektkennung:           1.3.6.1.4.1.311.21.8.478657.590420.542910.1800917.2024904.17.74332                                                                         |
| 0K Abbrechen                                                                                                    |
| Ausstellungsrichtlinienerweiterung bearbeiten 🛛 💌                                                                                                    |
| Eine Ausstellungsrichtlinie beschreibt unter welchen<br>Bedingungen ein Zertifikat ausgestellt werden darf.                                                         |
| Ausstellungsrichtlinien:                                                                                                    |
| Hinzufügen Bearbeiten Entfernen                                                                                                    |
| OK Abbrechen                                                                                                    |

Diese Erweiterung als kritisch markieren NICHT aktivieren. Berechtigungen fuer Domaenen-Computer zum Einschreiben des Zertifikats setzen

|                                                                                                    |                             | ?                                                                                                    |
|----------------------------------------------------------------------------------------------------|-----------------------------|----------------------------------------------------------------------------------------------------|
| Antragstellername A                                                                                                    | usstellungsvora             | ussetzungen                                                                                                    |
| Allgemein Anforderungsvera                                                                                                    | rbeitung                    | Kryptografie                                                                                                    |
| Abgelöste Vorlagen Erweiterunge                                                                                                    | n Sicherł                   | neit Server                                                                                                    |
| Gruppen- oder Benutzernamen:                                                                                                    |                             |                                                                                                    |
| 🍇 Authentifizierte Benutzer                                                                                                    |                             |                                                                                                    |
| 🤱 Administrator (administrator@dittation                                                                                                    |                             |                                                                                                    |
| Somänen-Admins (                                                                                                    | n-Admins)                   |                                                                                                    |
| Somänencomputer (States Domär                                                                                                    | encomputer)                 |                                                                                                    |
| 🚜 Organisations-Admins 🛲 Orga                                                                                                    | nisations-Admin             | s)                                                                                                    |
| 🚜 Domänen-Benutzer 🗰 Domäner                                                                                                    | -Benutzer)                  |                                                                                                    |
| Momänencomputer Domäner                                                                                                    | computer)                   |                                                                                                    |
|                                                                                                    | Uissufiliass                | Entformon                                                                                                    |
|                                                                                                    | minzulüden                  |                                                                                                    |
|                                                                                                    |                             |                                                                                                    |
| "Berechtigungen für "Domänencomputer                                                                                                    | Zulanna                     | Nerweigern                                                                                                    |
| Berechtigungen für "Domänencomputer"                                                                                                    | Zulasse                     | n Verweigern                                                                                                    |
| Berechtigungen für "Domänencomputer"<br>Vollzugriff                                                                                                    | Zulasse                     | n Verweigern                                                                                                    |
| Berechtigungen für "Domänencomputer"<br>Vollzugriff<br>Lesen                                                                                                    | Zulasse                     | n Verweigern                                                                                                    |
| Berechtigungen für "Domänencomputer"<br>Vollzugriff<br>Lesen<br>Schreiben                                                                                                    | Zulasse                     |                                                                                                    |
| Berechtigungen für "Domänencomputer"<br>Vollzugriff<br>Lesen<br>Schreiben<br>Registrieren                                                                                                    |                             | n Verweigern                                                                                                    |
| Berechtigungen für "Domänencomputer"<br>Vollzugriff<br>Lesen<br>Schreiben<br>Registrieren<br>Automatisch registrieren                                                                                                    |                             | n Verweigern                                                                                                    |
| Berechtigungen für "Domänencomputer"<br>Vollzugriff<br>Lesen<br>Schreiben<br>Registrieren<br>Automatisch registrieren                                                                                                    |                             | n Verweigern                                                                                                    |
| Berechtigungen für "Domänencomputer"<br>Vollzugriff<br>Lesen<br>Schreiben<br>Registrieren<br>Automatisch registrieren                                                                                                    | Zulasse<br>D<br>D<br>D<br>D | n Verweigern                                                                                                    |
| Berechtigungen für "Domänencomputer"<br>Vollzugriff<br>Lesen<br>Schreiben<br>Registrieren<br>Automatisch registrieren<br>Klicken Sie auf "Erweitert", um spezielle<br>Berechtigungen anzuzeigen.                                              | Zulasse<br>U<br>U<br>U      | n Verweigem                                                                                                    |
| Berechtigungen für "Domänencomputer"<br>Vollzugriff<br>Lesen<br>Schreiben<br>Registrieren<br>Automatisch registrieren<br>Klicken Sie auf "Erweitert", um spezielle<br>Berechtigungen anzuzeigen.                                              | Zulasse                     | Verweigern     Verweigern     Erweitert tigungen                                                                                                    |
| Berechtigungen für "Domänencomputer"<br>Vollzugriff<br>Lesen<br>Schreiben<br>Registrieren<br>Automatisch registrieren<br>Klicken Sie auf "Erweitert", um spezielle<br>Berechtigungen anzuzeigen.<br>Weitere Informationen über Zugriffssteuer | Zulasse                     | Verweigern     Verweigern     Erweitert tigungen                                                                                                    |
| Berechtigungen für "Domänencomputer"<br>Volzugriff<br>Lesen<br>Schreiben<br>Registrieren<br>Automatisch registrieren<br>Klicken Sie auf "Erweitert", um spezielle<br>Berechtigungen anzuzeigen.<br>Weitere Informationen über Zugriffssteuer  | Zulasse                     | Criterion     Verweigern     Constant     Constant |

#### RootCA Zertifikat exportieren, um dieses per GPO neu zu verteilen

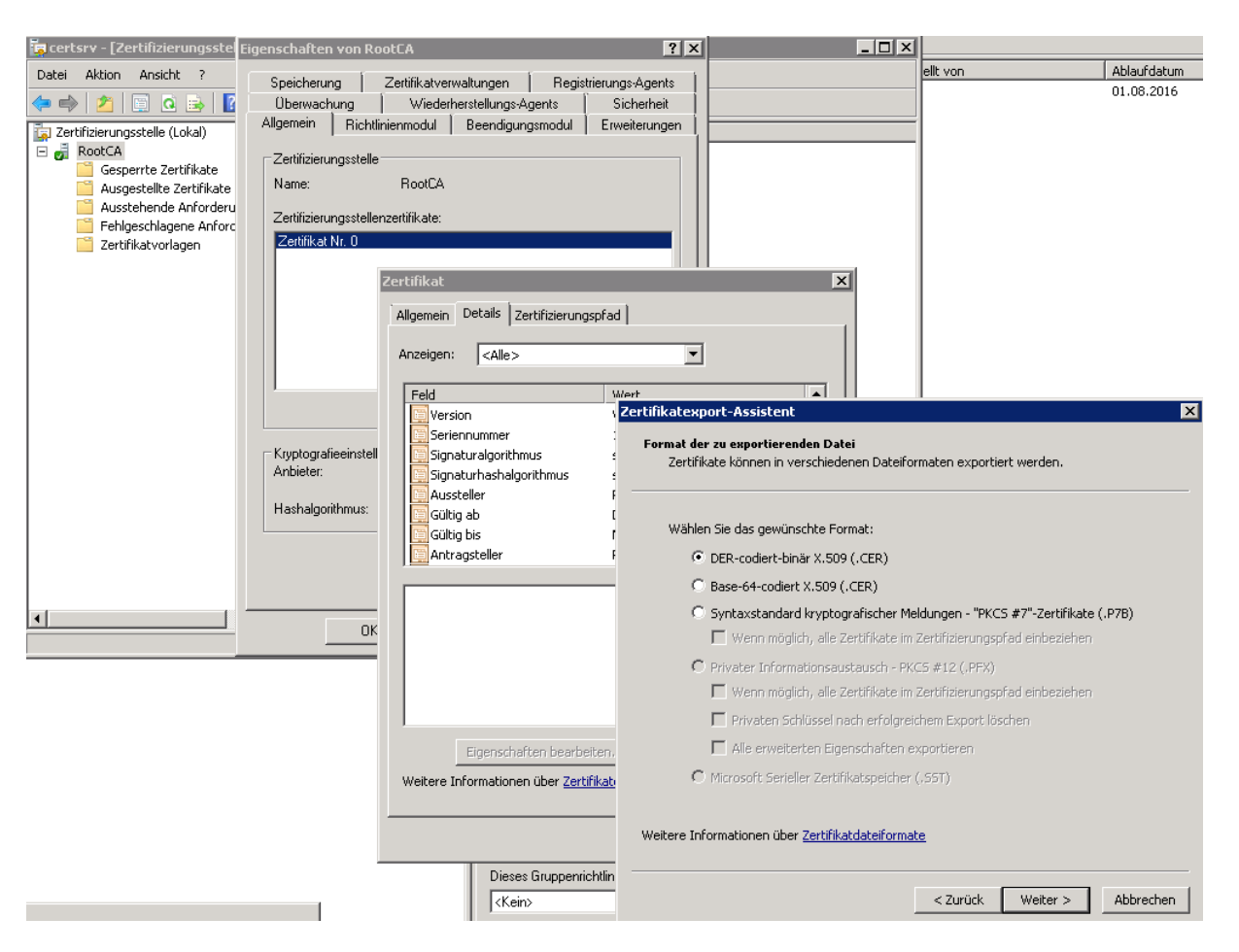

Gruppenrichtlinie erstellen um das RootCA Zertifikat erneut auf die betreffenden Clients/Server zu importieren. Das RootCA Zertufukat wurde ja bereits bei Domaenenbeitritt der Clients/Server per Enterprise Cert Store in den Zertifikatspeicher der vertrauenswuerdigen Stammzertifizierungsstellen importiert und muss jetzt ausgetauscht werden, damit die erweiterte Zertifikatpruefung auch die OID des Zertifikats basierend auf der neuen EV-Zertifikatvorlage enthaelt. Nach dem Import auf der Registerkarte "Erweiterte Ueberpruefung" die OID aus der vorher erstellten Zertifikatvorlage kopieren.

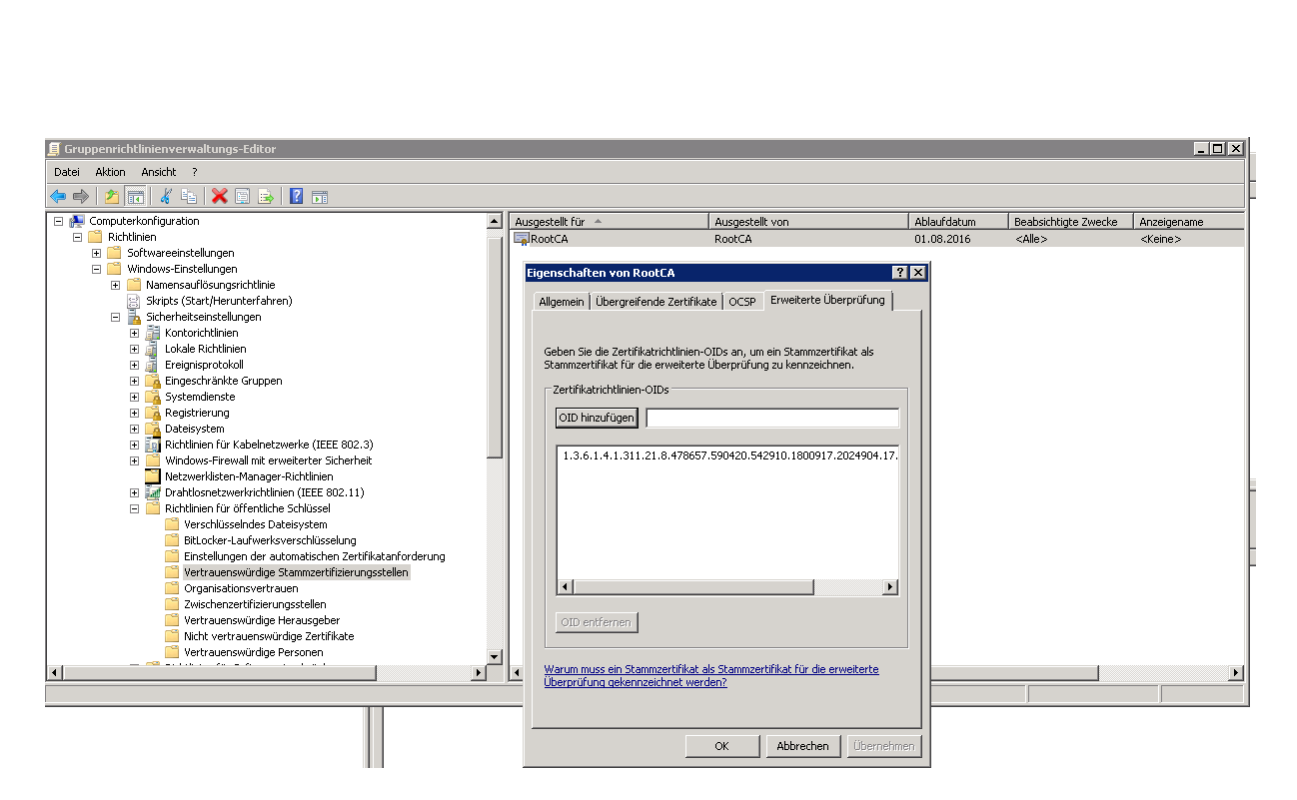

#### Altes Root CA Zertifikat zum testen entfernen (Zertifikatspeicher Computer)

| Konsole1 - [Konsolenstamm\Zertifikate (Lokaler Computer)\Vertrauenswürdige Stammzertifizierungsstellen\Zertifikate]                                                                                                    |                                        |                                         |             |                        |                 |  |  |
|----------------------------------------------------------------------------------------------------|----------------------------------------|-----------------------------------------|-------------|------------------------|-----------------|--|--|
| Datei Aktion Ansicht Favoriten Fenster ?                                                                                                    |                                        |                                         |             |                        |                 |  |  |
|                                                                                                    |                                        |                                         |             |                        |                 |  |  |
| Konsolenstamm                                                                                                    | Ausgestellt für 🔺                      | Ausgestellt von                         | Ablaufdatum | Beabsichtigte Zwecke   | Anzeigename     |  |  |
| 🖃 🔜 Zertifikate (Lokaler Computer)                                                                                                    | 🔄 Class 3 Public Primary Certification | Class 3 Public Primary Certification A  | 02.08.2028  | Sichere E-Mail, Client | VeriSign Class  |  |  |
| 🖃 🚞 Eigene Zertifikate                                                                                                    | 🔄 Class 3 Public Primary Certification | Class 3 Public Primary Certification A  | 08.01.2004  | Sichere E-Mail, Client | VeriSign        |  |  |
| 🔛 Zertifikate                                                                                                    | 🔄 Copyright (c) 1997 Microsoft Corp.   | Copyright (c) 1997 Microsoft Corp.      | 31.12.1999  | Zeitstempel            | Microsoft Time  |  |  |
| Vertrauenswürdige Stammzertifizierung                                                                                                    | 🔄 GTE CyberTrust Global Root           | GTE CyberTrust Global Root              | 14.08.2018  | Sichere E-Mail, Client | GTE CyberTrus   |  |  |
| Zertihkate                                                                                                    | 🔄 Microsoft Authenticode(tm) Root      | Microsoft Authenticode(tm) Root Au      | 01.01.2000  | Sichere E-Mail, Code   | Microsoft Auth  |  |  |
| Urganisationsvertrauen                                                                                                    | 🔄 Microsoft Root Authority             | Microsoft Root Authority                | 31.12.2020  | <alle></alle>          | Microsoft Root  |  |  |
| 🛨 🔛 Zwisu ienzerunzierungsstellen                                                                                                    | 🔄 Microsoft Root Certificate Authority | Microsoft Root Certificate Authority    | 10.05.2021  | <alle></alle>          | Microsoft Root  |  |  |
| Vertrauenswurdige Herdusgeber     Micht vertrauenswürdige Zertifikate                                                                                                    | NO LIABILITY ACCEPTED, (c)97 V         | NO LIABILITY ACCEPTED, (c)97 Veri       | 08.01.2004  | Zeitstempel            | VeriSign Time S |  |  |
| Drittanbieter-Stammzertifizierungsstellu                                                                                                    | RootCA                                 | RootCA                                  | 01.08.2016  | <alle></alle>          | <keine></keine> |  |  |
| Vertrauenswürdine Personen                                                                                                    | 🔄 Thawte Premium Server CA             | Thawte Premium Server CA                | 01.01.2021  | Serverauthentifizieru  | thawte          |  |  |
| Remote Desktop                                                                                                    | 🔄 Thawte Server CA                     | Thawte Server CA                        | 01.01.2021  | Serverauthentifizieru  | thawte          |  |  |
| The second second seco | 🔄 Thawte Timestamping CA               | Thawte Timestamping CA                  | 01.01.2021  | Zeitstempel            | Thawte Timest   |  |  |
| 🕀 🧮 SMS                                                                                                    | 🔄 UTN-USERFirst-Object                 | UTN-USERFirst-Object                    | 09.07.2019  | Verschlüsselndes Dat   | USERTrust       |  |  |
| 표 🚞 Vertrauenswürdige Geräte                                                                                                    | 🔄 VeriSign Class 3 Public Primary Cer  | VeriSign Class 3 Public Primary Certifi | 17.07.2036  | Serverauthentifizieru  | VeriSign        |  |  |
|                                                                                                    | 🔄 VeriSign Commercial Software Pub     | VeriSign Commercial Software Publis     | 08.01.2004  | Sichere E-Mail, Code   | VeriSign        |  |  |
|                                                                                                    | 🔄 VeriSign Trust Network               | VeriSign Trust Network                  | 19.05.2018  | Sichere E-Mail, Client | VeriSign        |  |  |
|                                                                                                    | 🔄 VeriSign Trust Network               | VeriSign Trust Network                  | 02.08.2028  | Sichere E-Mail, Client | VeriSign        |  |  |
|                                                                                                    |                                        |                                         |             |                        |                 |  |  |

**GPUPDATE /FORCE** 

Eigenschaften des "neuen" Root CA Zertifikats - Erweiterte Ueberpruefung

| ertifikat                                                                                                    | Ē                                                                                |  |  |  |
|----------------------------------------------------------------------------------------------------|----------------------------------------------------------------------------------|--|--|--|
| Allgemein Details Zertifizierungspf                                                                                                    | ad                                                                               |  |  |  |
| Feld                                                                                                    | Wert  Digitale Signatur, Zertifikatsign 5b 05 0f a3 35 ea 02 65 5a 71            |  |  |  |
| <ul> <li>Sperrlisten-Verteilungspunkte</li> <li>Version der Zertifizierungsst</li> <li>Basiseinschränkungen</li> <li>Fingerabdruckalgorithmus</li> </ul>                                                  | [1]Sperrlisten-Verteilungspunk<br>V0.0<br>Typ des Antragstellers=Zertifi<br>sha1 |  |  |  |
| Erweiterte Überprüfung                                                                                                    | [1]Zertifikatrichtlinie:Richtlinie                                               |  |  |  |
| [1]Zertifikatrichtlinie:<br>Richtlinienbezeichner= Informationen:<br>[1,1]Richtlinienkennzeichnerinformationen:<br>Kennung des Richtlinienqualifizierers=Stammprogrammkennzeichen<br>Qualifizierer:<br>c0 |                                                                                  |  |  |  |
| Eigenschaften bearbeiten         In Datei kopieren           Weitere Informationen über Zertifikatdetails                                                                                                 |                                                                                  |  |  |  |
|                                                                                                    | ОК                                                                               |  |  |  |

Neues Zertifikat basierend auf der neuen Zertifikatvorlage anfordern

Neben dem CN (Common Name) sind auch die die X.509 Attribute C (Country) und O (Organisation) wichtig. Diese werden dann vom Webbrowser bei der Validierung des EV Zertifikats verwendet. Ohne diese Werte zeigt der Webbrowser bei der EV-Validierung "Unbekannt" an.

| 🛜 Konsole1 - [Konsolenstamm\Zertifikate (L                    | .oka | aler Computer)\Eigene Zertifikate\Ze                                   | rtifikate]                  |                                                                          |                                                                    |                        |                  | _ 🗆 ×                     |  |  |  |  |                  |   |
|---------------------------------------------------------------|------|------------------------------------------------------------------------|-----------------------------|--------------------------------------------------------------------------|--------------------------------------------------------------------|------------------------|------------------|---------------------------|--|--|--|--|------------------|---|
| 🚡 Datei Aktion Ansicht Favoriten Fenste                       | er   | ?                                                                      |                             |                                                                          |                                                                    |                        |                  | _ 8 ×                     |  |  |  |  |                  |   |
| 🗢 🔿 🙍 🖬 📋 🧟 😹 🚺                                               |      |                                                                        |                             |                                                                          |                                                                    |                        |                  |                           |  |  |  |  |                  |   |
| Consolenstamm                                                 | Aur  | panetallt frie 🔺 🛛 Aura                                                | actallt uan                 | Ablaußdabum                                                              | Doshrichtista Zuarka                                               | ^gename                | Aktionen         |                           |  |  |  |  |                  |   |
| 🖃 🔜 Zertifikate (Lokaler Computer)                            | ۴,   | Zertifikatregistrierung                                                |                             |                                                                          |                                                                    |                        | Zertifikate      | <b>A</b>                  |  |  |  |  |                  |   |
| E Eigene Zertifikate                                          |      |                                                                        |                             | ſ                                                                        | 1 1                                                                |                        |                  | 📮 Zertifikatregistrierung |  |  |  |  | Weitere Aktionen | • |
| Zertrinate     Vertrauenswürdige Stammzertifizierung          |      | [                                                                      |                             |                                                                          |                                                                    |                        | Welcere Ancionen | ,                         |  |  |  |  |                  |   |
| Zertifikate                                                   |      | Zertifikate anfordern                                                  |                             |                                                                          |                                                                    |                        |                  |                           |  |  |  |  |                  |   |
| Organisationsvertrauen                                        |      |                                                                        |                             |                                                                          |                                                                    |                        |                  |                           |  |  |  |  |                  |   |
| Zwischenzerünzerungsstellen     Vertrauenswürdige Herausgeber |      | Folgende Zertifikattypen sind abru<br>anschließend auf "Registrieren". | bar. Wählen Si              | e die Zertifikate aus, die Sie anforder                                  | 'n möchten, und klicken Sie                                        |                        |                  |                           |  |  |  |  |                  |   |
| 🗉 🧮 Nicht vertrauenswürdige Zertifikate                       |      |                                                                        |                             |                                                                          |                                                                    |                        |                  |                           |  |  |  |  |                  |   |
| Drittanbieter-Stammzertifizierungsstell                       |      | Webserver-EV                                                           |                             | CTATHE Verführer                                                         | Detaile (18)                                                       |                        |                  |                           |  |  |  |  |                  |   |
| Centradenswardige Personen                                    |      | Es werden zusätzliche                                                  | Informationen               | für diese Zertifikatsregistrierung ben                                   | ötigt. Klicken Sie bier, um                                        |                        |                  |                           |  |  |  |  |                  |   |
| 🗉 🧮 Smartcard vertrauenswürdige Stämme                        |      | 🐴 die Einstellungen zu k                                               | onfigurieren.               |                                                                          |                                                                    |                        |                  |                           |  |  |  |  |                  |   |
| 🗄 🦲 SMS                                                       |      | Die folgenden Optionen besc                                            | nreiben die Vei             | Zertifikateigenschaften                                                  |                                                                    |                        | ×                |                           |  |  |  |  |                  |   |
|                                                               |      | Schlüsselverwendung:                                                   | Digitale Sign               | Privater Schlüssel                                                       | Zertifizierungsstelle                                              | 1                      | Signatur         |                           |  |  |  |  |                  |   |
|                                                               |      | Anwendungsrichtinien:                                                  | Schlüsselver<br>Serverauthe | 🔥 Antragsteller                                                          | Allgemein                                                          | Erweit                 | erungen          |                           |  |  |  |  |                  |   |
|                                                               |      | Gültigkeitszeitraum (Tage                                              | ): 730                      | Der Antragsteller eines Zertifikats i                                    | ist der Benutzer oder Computer                                     | , für den das Ze       | rtifikat         |                           |  |  |  |  |                  |   |
|                                                               |      |                                                                        |                             | ausgestellt ist. Geben Sie Informat<br>Namenswerte ein, die in einem Zer | tionen über die zulässigen Antra<br>tifikat verwendet werden dürfe | igstellernamen i<br>n. | ind alternative  |                           |  |  |  |  |                  |   |
|                                                               |      | E a a a                                                                |                             | Zertifikatsantragsteller                                                 |                                                                    |                        | I                |                           |  |  |  |  |                  |   |
|                                                               |      | I Alle vorlagen anzeigen                                               |                             | Der das Zertifikat empfangende Be                                        | enutzer oder Computer                                              |                        |                  |                           |  |  |  |  |                  |   |
|                                                               |      | Weitere Informationen über Zertifi                                     | <u>cate</u>                 | Antragstellername:                                                       |                                                                    |                        |                  |                           |  |  |  |  |                  |   |
|                                                               |      |                                                                        |                             | Тур:                                                                     | c                                                                  | N=snamedseksing<br>=DE |                  |                           |  |  |  |  |                  |   |
|                                                               |      |                                                                        |                             | Ort 💌                                                                    | Hinzufügen > 0                                                     |                        |                  |                           |  |  |  |  |                  |   |
|                                                               |      |                                                                        |                             | Wert:                                                                    | < Entfernen                                                        |                        |                  |                           |  |  |  |  |                  |   |
|                                                               |      |                                                                        |                             |                                                                          | < Likromon                                                         |                        |                  |                           |  |  |  |  |                  |   |
|                                                               |      |                                                                        |                             | Alternativer Name:                                                       |                                                                    |                        |                  |                           |  |  |  |  |                  |   |
|                                                               |      |                                                                        |                             | Тур:                                                                     |                                                                    |                        |                  |                           |  |  |  |  |                  |   |
|                                                               |      |                                                                        |                             | Verzeichnisname 💌                                                        |                                                                    |                        |                  |                           |  |  |  |  |                  |   |
|                                                               |      |                                                                        |                             | Wert:                                                                    |                                                                    |                        |                  |                           |  |  |  |  |                  |   |
|                                                               |      |                                                                        |                             |                                                                          | Hinzufügen >                                                       |                        |                  |                           |  |  |  |  |                  |   |
|                                                               | •    |                                                                        |                             |                                                                          | < Entformon                                                        |                        |                  |                           |  |  |  |  |                  |   |
|                                                               |      |                                                                        |                             |                                                                          | < uniforment                                                       |                        |                  |                           |  |  |  |  |                  |   |
|                                                               | _    |                                                                        |                             |                                                                          |                                                                    |                        |                  | ,                         |  |  |  |  |                  |   |
|                                                               |      |                                                                        |                             |                                                                          |                                                                    |                        |                  |                           |  |  |  |  |                  |   |
|                                                               |      |                                                                        |                             | Weitere Informationen über Antrac                                        | gstellernamen                                                      |                        |                  |                           |  |  |  |  |                  |   |
|                                                               |      |                                                                        |                             |                                                                          | OK                                                                 | Abbrechen              | Übernehmen       |                           |  |  |  |  |                  |   |
|                                                               |      |                                                                        |                             |                                                                          |                                                                    | need conton            |                  |                           |  |  |  |  |                  |   |

Test des neu erstellten Zertifikats im Webbrowser

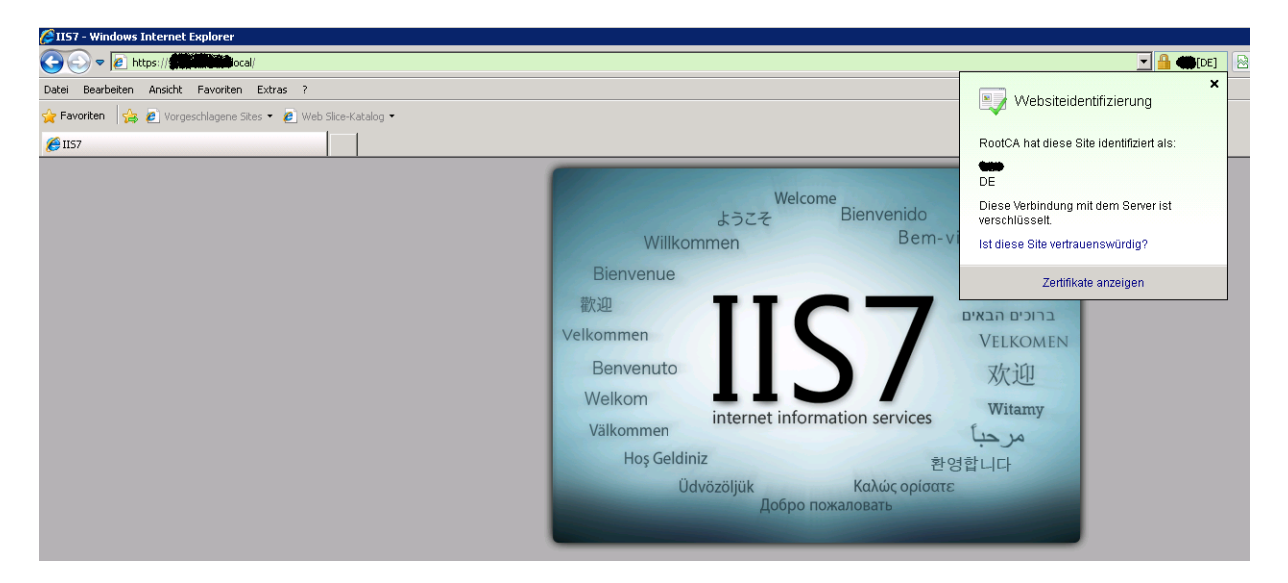

## Zertifikat Eigenschaften

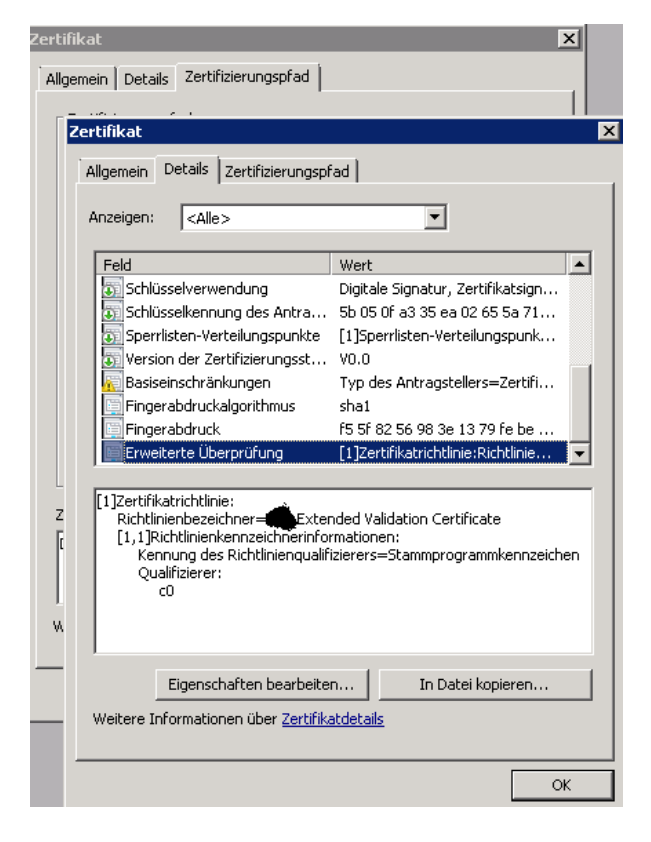

#### **Issuance Policies fuer eine Enterprise Subordinate CA**

Wenn EV Zertifikate oder andere CPS von einer Sub CA ausgestellt werden ist darauf zu achten, dass die Issurance Policies entsprechend in der CAPOLICY.INF gesetzt sind. Ist keine CAPOLICY.INF vorhanden muss diese erstellt werden und anschließend das Sub CA Certificate Offline gegen die Offline Root CA erneuert werden. Wie das geht steht hier:

http://www.it-training-grote.de/download/Issuance-Policies-SubCA.pdf